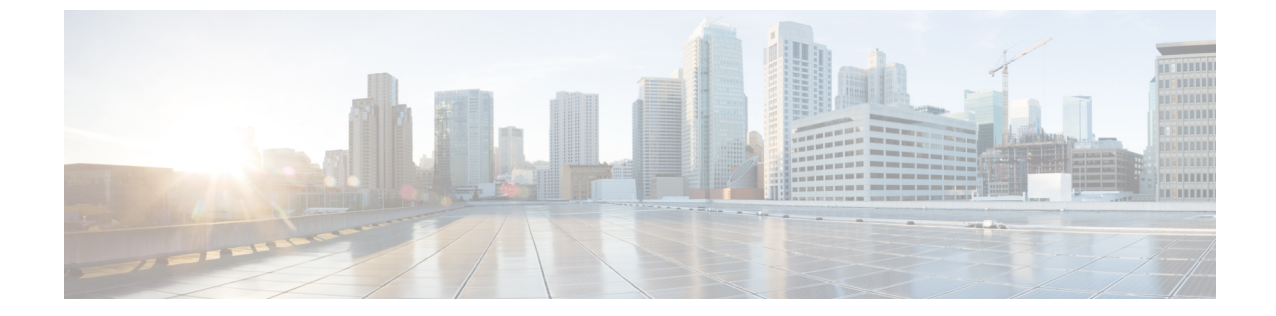

# ファイル レピュテーション フィルタリン グとファイル分析

この章は、次の項で構成されています。

- •ファイルレピュテーションフィルタリングとファイル分析の概要(1ページ)
- •ファイルレピュテーションと分析機能の設定(6ページ)
- •ファイルレピュテーションおよびファイル分析のレポートとトラッキング (19ページ)
- •ファイルの脅威判定の変更時のアクションの実行 (22ページ)
- ファイルレピュテーションと分析のトラブルシューティング(23ページ)

# ファイルレピュテーションフィルタリングとファイル分 析の概要

高度なマルウェア防御は、次によりゼロデイやファイルベースの標的型の脅威から保護します。

- ・既知のファイルのレビュテーションを取得する。
- レピュテーションサービスでまだ認識されていない特定のファイルの動作を分析する。
- 新しい情報が利用可能になるのに伴い出現する脅威を常に評価し、脅威と判定されている ファイルがネットワークに侵入するとユーザに通知する。

この機能はファイルのダウンロードに使用できます。アップロードされたファイル

ファイル レピュテーション サービスはクラウドに存在します。ファイル分析サービスには、 パブリッククラウドまたはプライベートクラウド(オンプレミス)のオプションがあります。

・プライベートクラウドファイルレビュテーションサービスは Cisco AMP 仮想プライベートクラウドアプライアンスにより提供され、「プロキシ」モードまたは「エアギャップ」(オンプレミス)モードで動作します。オンプレミスのファイルレビュテーションサーバの設定(9ページ)を参照してください。

 プライベート クラウドファイル分析サービスは、オンプレミス Cisco AMP Threat Grid ア プライアンスから提供されます。オンプレミスのファイル分析サーバの設定(10ページ) を参照してください。

### ファイル脅威判定のアップデート

脅威判定は、新たな情報に合わせて変更できます。最初にファイルが不明または正常として評価されると、ユーザがこのファイルにアクセスできます。新しい情報が利用可能になるのに伴い脅威判定が変更されると、アラートが送信され、ファイルとその新しい判定が[AMP 判定のアップデート(AMP Verdict Updates)]レポートに示されます。脅威の影響に対処する最初の作業として、侵入のきっかけとなったトランザクションを調査できます。

判定を、「悪意がある」から「正常」に変更できます。

アプライアンスが同じファイルの後続インスタンスを処理するときに、更新された結果がただ ちに適用されます。

判定アップデートのタイミングに関する情報は、ファイル基準のドキュメント(ファイルレ ピュテーションおよび分析サービスでサポートされるファイル (4ページ)を参照)に記載 されています。

#### 関連項目

- •ファイルレピュテーションおよびファイル分析のレポートとトラッキング (19ページ)
- •ファイルの脅威判定の変更時のアクションの実行(22ページ)

### ファイル処理の概要

最初に、ファイルのダウンロード元の Web サイトが Web ベース レピュテーション サービス (WBRS) に対して評価されます。

サイトの Web レピュテーション スコアが「スキャン」に設定される範囲内である場合、アプ ライアンスはマルウェアについてトランザクションをスキャンすると同時に、ファイルのレ ピュテーションについてクラウドベース サービスに問い合わせます。(サイトのレピュテー ションスコアが「ブロック」の範囲内である場合、トランザクションは適宜に処理され、ファ イルをさらに処理する必要はありません)。スキャン中にマルウェアが検出された場合は、 ファイル レピュテーションに関係なく、トランザクションがブロックされます。

[適応型スキャン(Adaptive Scanning)] もイネーブルになっている場合は、ファイルレピュ テーションの評価とファイル分析が適応型スキャンに含まれます。

アプライアンスとファイル レピュテーション サービス間の通信は暗号化され、改ざんから保護されます。

ファイルレピュテーションの評価後:

 ファイルがファイルレビュテーションサービスに対して既知であり、正常であると判断 された場合、ファイルはエンドユーザに対して解放されます。

- ファイルレピュテーションサービスから悪意があるという判定が返されると、このようなファイルに対して指定したアクションが、アプライアンスにより適用されます。
- レピュテーションサービスがファイルを認識しているが、決定的な判定を下すための十分な情報がない場合、レピュテーションサービスはファイルの特性(脅威のフィンガープリントや動作分析など)に基づき、脅威スコアを戻します。このスコアが設定されたレピュテーションしきい値を満たすか、または超過した場合、悪意がある、またはリスクの高いファイルに関するアクセスポリシーで設定したアクションがアプライアンスによって適用されます。
- レピュテーションサービスにそのファイルに関する情報がなく、そのファイルが分析の基準を満たしていない場合(ファイルレピュテーションおよび分析サービスでサポートされるファイル(4ページ)を参照)、そのファイルは正常と見なされ、エンドユーザに解放されます。
- クラウドベースのファイル分析サービスを有効にしており、レビュテーションサービスに そのファイルの情報がなく、そのファイルが分析できるファイルの基準を満たしている場 合(ファイルレビュテーションおよび分析サービスでサポートされるファイル(4ページ)を参照)は、ファイルは正常と見なされ、任意で分析用に送信されます。
- オンプレミスのファイル分析での展開では、レピュテーション評価とファイル分析は同時 に実行されます。レピュテーションサービスから判定が返された場合は、その判定が使用 されます。これは、レピュテーションサービスにはさまざまなソースからの情報が含まれ ているためです。レピュテーションサービスがファイルを認識していない場合、そのファ イルはユーザに解放されますが、ファイル分析の結果がローカルキャッシュで更新され、 そのファイルのインスタンスの以降の評価に使用されます。
- ・サーバとの接続がタイムアウトしたためにファイルレビュテーションの判定の情報が利用できない場合、そのファイルはスキャン不可と見なされ、設定されたアクションが適用されます。
- 図1: クラウドファイル分析の展開のための高度なマルウェア防御のワークフロー

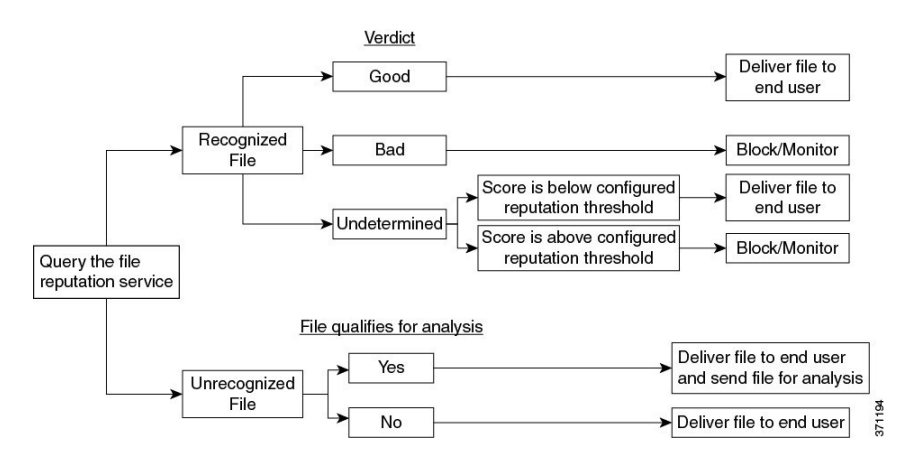

ファイルが分析のために送信される場合:

- ・分析用にクラウドに送信される場合、ファイルは HTTPS 経由で送信されます。
- •分析には通常、数分かかりますが、さらに時間がかかることもあります。

- ファイル分析で悪意があるとしてフラグ付けされたファイルが、レビュテーションサービスでは悪意があると識別されない場合があります。ファイルレビュテーションは、1回のファイル分析結果でなく、さまざまな要因によって経時的に決定されます。
- オンプレミスの Cisco AMP Threat Grid アプライアンスを使用して分析されたファイルの結果は、ローカルにキャッシュされます。

判別のアップデートの詳細については、ファイル脅威判定のアップデート (2ページ)を参照してください。

# ファイルレピュテーションおよび分析サービスでサポートされるファ イル

レピュテーション サービスは大部分のファイル タイプを評価します。ファイル タイプの識別 はファイル コンテンツによって行われ、ファイル拡張子には依存していません。

レピュテーションが「不明」となっているファイルは脅威の特徴と対比して分析できます。 ファイル分析機能を設定すると、分析するファイルタイプを選択できます。新しいタイプを動 的に追加できます。アップロード可能なファイルタイプのリストが変更された場合はアラート を受け取るので、追加されたファイルタイプを選択してアップロードできます。

ファイルレピュテーションおよび分析サービスでサポートされているファイルの詳細は、登録 済みのお客様に限り提供しています。評価と分析の対象となるファイルについて詳しくは、 『File Criteria for Advanced Malware Protection Services for Cisco Content Security Products』を参 照してください。このドキュメントは、

http://www.cisco.com/c/en/us/support/security/web-security-appliance/products-user-guide-list.html か ら入手できます。ファイルのレビュテーションの評価と分析のためにファイルを送信する基準 は、随時変更される場合があります。

このドキュメントにアクセスするには、シスコの顧客アカウントとサポート契約が必要です。 登録するには、https://tools.cisco.com/RPF/register/register.do にアクセスしてください。

[セキュリティ サービス(Security Services)]>[マルウェア対策およびレピュテーション (Anti-Malware and Reputation)]ページの [DVS エンジン オブジェクト スキャンの制限(DVS Engine Object Scanning Limits)]の設定も、ファイル レピュテーションと分析の最大ファイル サイズを決定します。

高度なマルウェア防御が対応しないファイルのダウンロードをブロックするには、ポリシーを 設定する必要があります。

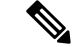

(注) どこかのソースからすでに分析用にアップロードしたことのある(着信メールまたは発信メー ルのいずれかの)ファイルは、再度アップロードされません。このようなファイルの分析結果 を表示するには、[ファイル分析 (File Analysis)]レポートページから SHA-256 を検索しま す。

#### 関連項目

- ファイルレピュテーションと分析サービスの有効化と設定(11ページ)
- ・高度なマルウェア防御の問題に関連するアラートの受信の確認(17ページ)
- アーカイブまたは圧縮されたファイルの処理 (5ページ)

### アーカイブまたは圧縮されたファイルの処理

ファイルが圧縮またはアーカイブされている場合:

 ・ 圧縮またはアーカイブファイルのレビュテーションが評価されます。

ファイル形式を含めて調査するアーカイブ ファイルおよび圧縮ファイルの詳細については、 ファイル レピュテーションおよび分析サービスでサポートされるファイル (4 ページ) から リンクされている情報を参照してください。

このシナリオでは、次のようになります。

- 抽出されたファイルのいずれかが悪意のあるファイルである場合、ファイルレビュテーションサービスは、その圧縮/アーカイブファイルに対して「悪意がある(Malicious)」という判定を返します。
- 圧縮/アーカイブ ファイルが悪意のあるファイルであり、抽出されたすべてのファイルが 正常である場合、ファイル レピュテーション サービスは、圧縮/アーカイブ ファイルに対 して「悪意がある(Malicious)」という判定を返します。
- 抽出されたファイルのいくつかの判定が「不明(unknown)」である場合、それらの抽出 ファイルは、状況に応じて、分析のために送信されます(そのように設定されており、 ファイルタイプがファイル分析でサポートされている場合)。
- ・ 圧縮/アーカイブファイルの圧縮解除中にファイルの抽出に失敗した場合、ファイルレ ピュテーションサービスは、圧縮/アーカイブファイルに対して「スキャン不可 (Unscannable)」という判定を返します。ただし、抽出されたファイルの1つが悪意のあ るファイルである場合、ファイルレピュテーションサービスは、圧縮/アーカイブファイ ルに対して「悪意がある(Malicious)」という判定を返します(「悪意がある (Malicious)」という判定は「スキャン不可(Unscannable)」よりも順位が高くなりま す)。

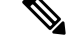

(注) セキュア MIME タイプの抽出ファイル (テキストやプレーンテキストなど) のレピュテーショ ンは、評価されません。

### クラウドに送信される情報のプライバシー

- クラウド内のレピュテーションサービスには、ファイルを一意に識別する SHA のみが送信されます。ファイル自体は送信されません。
- クラウド内のファイル分析サービスを使用している場合、ファイルが分析の要件を満たしていれば、ファイル自体がクラウドに送信されます。

分析用にクラウドに送信されて「悪意がある」と判定されたすべてのファイルに関する情報は、レビュテーションデータベースに追加されます。この情報は他のデータと共にレビュテーションスコアを決定するために使用されます。

オンプレミスの Cisco AMP Threat Grid アプライアンスで分析されたファイルの詳細は、レ ピュテーション サービスと共有されることはありません。

# ファイル レピュテーションと分析機能の設定

- ファイルレビュテーションと分析サービスとの通信の要件(6ページ)
- オンプレミスのファイルレピュテーションサーバの設定(9ページ)
- ・オンプレミスのファイル分析サーバの設定 (10ページ)
- ・ファイルレピュテーションと分析サービスの有効化と設定(11ページ)
- (パブリッククラウドファイル分析サービスのみ)アプライアンスグループの設定(15ページ)
- アクセスポリシーごとのファイルレビュテーションおよび分析サービスのアクションの 設定(17ページ)
- ・高度なマルウェア防御の問題に関連するアラートの受信の確認 (17ページ)
- ・高度なマルウェア防御機能の集約管理レポートの設定(18ページ)

### ファイル レピュテーションと分析サービスとの通信の要件

- これらのサービスを使用するすべてのWebセキュリティアプライアンスは、インターネットを通じてそれらのサービスに直接接続可能である必要があります(オンプレミスのCisco AMP Threat Grid アプライアンスを使用するように設定されたファイル分析サービスを除く)。
- ・デフォルトでは、ファイルレビュテーションおよび分析サービスとの通信は、アプライアンスの管理ポート(MI)経由でルーティングされます。アプライアンスが管理ポートを使用してデータをルーティングしていない場合は、データインターフェイス経由でのファイルレビュテーションサーバおよびファイル分析サーバへのトラフィックのルーティング(7ページ)を参照してください。
- ・デフォルトでは、ファイルレビュテーションとクラウドベースの分析サービスとの通信 は、デフォルトゲートウェイに関連付けられているインターフェイス経由でルーティング されます。トラフィックを異なるインターフェイス経由でルーティングするには、[セキュ リティサービス(Security Services)]>[ファイルレビュテーションと分析(File Reputation and Analysis)]ページの[詳細設定(Advanced)]セクションで、各アドレスにスタティッ クルートを作成します。
- ・以下のファイアウォールポートが開いている必要があります。

| ファイア<br>ウォール<br>ポート            | 説明                                                        | プロ<br>トコ<br>ル | 入力/<br>出力   | ホストネーム                                                                                                    | アプライアン<br>スのインター<br>フェイス                                                              |
|--------------------------------|-----------------------------------------------------------|---------------|-------------|----------------------------------------------------------------------------------------------------|---------------------------------------------------------------------------------------|
| 32137<br>(デフォ<br>ルト)ま<br>たは443 | ファイルレピュ<br>テーションを取<br>得するためにク<br>ラウドサービス<br>にアクセスしま<br>す。 | [TCP]         | 発信<br>(Out) | [セキュリティサービス<br>(Security Services)]>[マル<br>ウェア対策とレピュテーション<br>(Anti-Malware and Reputation)]<br>の[詳細設定 (Advanced)]セク<br>ション:[ファイルレピュテー<br>ションの詳細設定 (Advanced<br>Settings for File Reputation)]の<br>[クラウドサーバプール (Cloud<br>Server Pool)]パラメータで設<br>定された名前。 | データカフンにクタンにクテレーターをからたがフレクシンにクルでは、アレーンでは、アレーンでは、アレーンでは、アレーンでは、ビステムがいい、管フィーンでは、ビステムがいい、 |
| 443                            | ファイル分析の<br>ためにクラウド<br>サービスにアク<br>セスします。                   | [TCP]         | 発信<br>(Out) | [セキュリティサービス<br>(Security Services)]>[マル<br>ウェア対策とレピュテーション<br>(Anti-Malware and Reputation)]<br>の[詳細設定(Advanced)]セク<br>ション:[ファイル分析の詳細<br>設定(Advanced Settings for File<br>Analysis)]で設定された名前。                                                            |                                                                                       |

•ファイル レピュテーション機能を設定する際は、ポート 443 で SSL を使用するかどうか を選択します。

#### 関連項目

•ファイルレピュテーションと分析サービスの有効化と設定(11ページ)

### データ インターフェイス経由でのファイル レピュテーション サーバおよびファイル分 析サーバへのトラフィックのルーティング

([ネットワーク (Network)]>[インターフェイス (Interfaces)]ページで)アプライアンスの 管理ポートがアプライアンス管理サービス専用に設定されている場合は、代わりに、データ ポートを介してファイルレピュテーションおよび分析のトラフィックをルーティングするよう に、アプライアンスを設定します。

[ネットワーク (Network)]>[ルート (Routes)]ページでデータトラフィックのルートを追加 します。全般的な要件と手順については、次を参照してください。 TCP/IP トラフィック ルー トの設定

| 接続先                        | 宛先ネットワーク                                                                                                    | ゲートウェイ                       |
|----------------------------|----------------------------------------------------------------------------------------------------|------------------------------|
| ファイル レピュ<br>テーション サービ<br>ス | [セキュリティサービス (Security Services)]<br>>[マルウェア対策とレピュテーション<br>(Anti-Malware and Reputation)]の[詳細設定<br>(Advanced)]セクション>[ファイルレピュ<br>テーションの詳細設定 (Advanced Settings for<br>File Reputation)]セクションで、[ファイル<br>レピュテーションサーバ (File Reputation<br>Server)]にファイルレピュテーションサー<br>バの名前 (URL)を指定し、[クラウドドメ<br>イン (Cloud Domain)]にクラウドサーバ<br>プールのクラウドドメインを指定します。 | データ ポートのゲート<br>ウェイの IP アドレス。 |
|                            | ファイル レピュテーション サーバのプライ<br>ベートクラウドを選択する場合は、サーバの<br>ホスト名または IP アドレスを入力し、有効<br>な公開キー指定します。これは、プライベー<br>トクラウドアプライアンスで使用されるキー<br>と同じである必要があります。                                                                                                    |                              |
|                            | <ul> <li>[セキュリティサービス (Security Services)]</li> <li>&gt;[マルウェア対策とレピュテーション<br/>(Anti-Malware and Reputation)]の[詳細設定<br/>(Advanced)]セクション:[ファイルレピュ<br/>テーションの詳細設定 (Advanced Settings for<br/>File Reputation)]で設定されているクラウド<br/>サーバプールのホスト名。</li> </ul>                                                                                         |                              |

| 接続先            | 宛先ネットワーク                                                                                                    | ゲートウェイ                       |
|----------------|----------------------------------------------------------------------------------------------------|------------------------------|
| ファイル分析サービ<br>ス | <ul> <li>[セキュリティサービス (Security<br/>Services)]&gt;[マルウェア対策とレピュ<br/>テーション (Anti-Malware and<br/>Reputation)]の[詳細設定 (Advanced)]<br/>セクション&gt;[ファイル レピュテーショ<br/>ンの詳細設定 (Advanced Settings for File<br/>Reputation)]セクションの[ファイル分<br/>析サーバ (File Analysis Server)]に、<br/>ファイル分析サーバの名前 (URL)を指<br/>定します。</li> </ul> | データ ポートのゲート<br>ウェイの IP アドレス。 |
|                | ファイル分析サーバのプライベートクラ<br>ウドを選択する場合は、サーバ URL と<br>有効な認証局を指定します。                                                                                                    |                              |
|                | <ul> <li>ファイル分析クライアント ID は、ファ<br/>イル分析サーバでのこのアプライアンス<br/>のクライアント ID です(読み取り専<br/>用)。</li> </ul>                                                                                                    |                              |
|                | <ul> <li>[セキュリティサービス (Security Services)]</li> <li>、[マルウェア対策とレピュテーション</li> <li>(Anti-Malware and Reputation)]の[詳細設定</li> <li>(Advanced)]セクション:[ファイル分析の</li> <li>詳細設定 (Advanced Settings for File</li> <li>Analysis)]で設定されているファイル分析</li> <li>サーバのホスト名。</li> </ul>                                             |                              |

#### 関連項目

•TCP/IP トラフィックルートの設定

# オンプレミスのファイル レピュテーション サーバの設定

プライベート クラウドのファイル分析サーバとして Cisco AMP 仮想プライベート クラウド ア プライアンスを使用する場合は、以下のように設定します。

 FireAMP プライベート クラウドのインストールおよび設定に関するガイドを含む、Cisco Advanced Malware Protection 仮想プライベート クラウド アプライアンスのドキュメント は、

http://www.cisco.com/c/en/us/support/security/fireamp-private-cloud-virtual-appliance/tsd-products-support-series-home.html [英語] から取得できます。

この項目に記載されているタスクはこのドキュメントを参照して実行します。

AMP プライベートクラウドアプライアンスのヘルプリンクを使用して、その他のドキュ メントも入手できます。

- 「プロキシ」モードまたは「エアギャップ」(オンプレミス)モードでのCisco AMP 仮想 プライベートアプライアンスを設定および構成します。
- Cisco AMP 仮想プライベート クラウド アプライアンスのソフトウェア バージョンが、 Cisco Web セキュリティ アプライアンスとの統合を可能にするバージョン 2.2 であること を確認します。
- AMP 仮想プライベート クラウドの証明書およびキーをこのアプライアンスにダウンロー ドして、この Web セキュリティ アプライアンスにアップロードします。

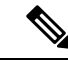

(注) オンプレミスのファイルレビュテーションサーバを設定した後に、このWebセキュリティアプライアンスからこのサーバへの接続を設定します。以下のステップ6を参照してください。ファイルレビュテーションと分析サービスの有効化と設定(11ページ)

### オンプレミスのファイル分析サーバの設定

プライベート クラウドのファイル分析サーバとして Cisco AMP Threat Grid アプライアンスを 使用する場合は、次のように設定します。

 『Cisco AMP Threat Grid Appliance Setup and Configuration Guide』および『Cisco AMP Threat Grid Appliance Administration Guide』を入手します。Cisco AMP Threat Grid アプライアンス のドキュメントは、

http://www.cisco.com/c/en/us/support/security/amp-threat-grid-appliances/products-installation-guides%20-list.html [英語] から入手できます。

この項目に記載されているタスクはこのドキュメントを参照して実行します。

AMP Threat Grid アプライアンスのヘルプ リンクからその他のドキュメントも入手できます。

管理ガイドでは、別のシスコアプライアンスとの統合、CSA、Cisco Sandbox API、WSA、 Web セキュリティ アプライアンスなどに関する情報を提供しています。

- Cisco AMP Threat Grid アプライアンスをセットアップし、設定します。
- 必要に応じて、Cisco AMP Threat Grid アプライアンス ソフトウェアを Cisco Web セキュリ ティアプライアンスとの統合をサポートするバージョン 1.2.1 へ更新します。

バージョン番号を確認し更新を実行する方法については、AMP Threat Grid のドキュメントを参照してください。

- アプライアンスがネットワーク上で相互に通信できることを確認します。Cisco Web セキュリティアプライアンスは、AMP Threat Grid アプライアンスの正常な(CLEAN)インターフェイスに接続可能である必要があります。
- ・自己署名証明書を展開する場合は、Webセキュリティアプライアンスで使用される Cisco AMP Threat Grid アプライアンスから自己署名 SSL 証明書を生成します。SSL 証明書とキー

をダウンロードする手順については、AMP Threat Grid アプライアンスの管理者ガイドを 参照してください。AMP Thread Grid アプライアンスのホスト名を CN として持つ証明書 を生成してください。AMP Threat Grid アプライアンスのデフォルトの証明書は機能しま せん。

Threat Grid アプライアンスへの Web セキュリティアプライアンスの登録は、ファイルレビュテーションと分析サービスの有効化と設定(11ページ)で説明したようにファイル分析の設定を送信したときに自動的に実行されます。ただし、同じ手順に記載されているように、登録をアクティブ化する必要があります。

(注) オンプレミスのファイル分析サーバを設定した後に、この Web セキュリティ アプライアンス からこのサーバへの接続を設定します。以下のステップ7を参照してください。ファイルレ ピュテーションと分析サービスの有効化と設定(11ページ)

### ファイル レピュテーションと分析サービスの有効化と設定

#### 始める前に

- ファイルレビュテーションサービスとファイル分析サービスの機能キーを取得して、このアプライアンスに転送します。アプライアンスへの機能キーの追加について詳しくは、機能キーの使用を参照してください。
- ファイルレピュテーションと分析サービスとの通信の要件(6ページ)を満たします。
- ファイルレビュテーションおよび分析サービスにデータネットワークインターフェイス を使用する場合は、アプライアンスでデータネットワークインターフェイスがイネーブ ルになっていることを確認します。参照先ネットワークインターフェイスのイネーブル 化または変更
- アップグレードおよびサービス アップデートの設定で設定したアップデート サーバへの 接続を確認します。
- Cisco AMP 仮想プライベート クラウド アプライアンスをプライベート クラウドのファイル レピュテーション サーバとして使用する場合は、オンプレミスのファイル レピュテーション サーバの設定 (9ページ)を参照してください。
- Cisco AMP Threat Grid アプライアンスをプライベート クラウドのファイル分析サーバとして使用する場合は、オンプレミスのファイル分析サーバの設定(10ページ)を参照してください。
- ステップ1 [セキュリティサービス (Security Services)]>[マルウェア対策とレピュテーション (Anti-Malware and Reputation)]を選択します。
- ステップ2 [グローバル設定を編集(Edit Global Settings)]をクリックします。
- **ステップ3** [ファイル レピュテーション フィルタを有効にする (Enable File Reputation Filtering)]をクリックし、必要 に応じて [ファイル分析を有効にする (Enable File Analysis)]をクリックします。

- [ファイルレピュテーションフィルタを有効にする(Enable File Reputation Filtering)]をオンにする場合、[ファイルレピュテーションサーバ(File Reputation Server)]セクションを設定するために(ステップ6)、外部パブリックレピュテーションクラウドサーバのURLを入力するか、プライベートレピュテーションクラウドサーバの接続情報を入力する必要があります。
- ・同様に、[ファイル分析を有効にする(Enable File Analysis)]をオンにする場合、[ファイル分析サーバのURL (File Analysis Server URL)]セクションを設定するために(ステップ7)、外部クラウドサーバのURL を入力するか、プライベート分析クラウドの接続情報を入力する必要があります。
- ステップ4 ライセンス契約が表示された場合は、それに同意します。
- **ステップ5** [ファイルレピュテーションの詳細設定(Advanced Settings for File Reputation)]パネルを展開し、必要に応じて以下のオプションを調整します。

| オプション                                | 説明                                                                                                    |
|--------------------------------------|----------------------------------------------------------------------------------------------------|
| クラウドドメイン(Cloud<br>Domain)            | ファイル レピュテーション クエリーに使用するドメインの名前。                                                                                                    |
| ファイル レピュテーショ<br>ンサーバ(File Reputation | パブリックレピュテーションクラウドサーバまたはプライベートレピュテー<br>ション クラウド クラウドのホスト名を選択します。                                                                                                    |
| Server)                              | プライベートレピュテーションクラウドを選択する場合は、次の情報を入力<br>します。                                                                                                    |
|                                      | •[サーバ(Server)]: Cisco AMP 仮想プライベートクラウドアプライアン<br>スのホスト名または IP アドレス。                                                                                                    |
|                                      | <ul> <li>「公開キー(Public Key)]: このアプライアンスとプライベートクラウド<br/>アプライアンスとの間の暗号化通信に使用する公開キーを入力します。</li> <li>これは、プライベートクラウドサーバで使用されるキーと同じである必要があります。このアプライアンス上のキーファイルの位置を指定して、</li> <li>[ファイルのアップロード(Upload File)]をクリックします。</li> </ul> |
|                                      | (注) 事前にサーバからこのアプライアンスにキーファイルをダウンロー<br>ドしておく必要があります。                                                                                                    |
| 着信サービス一覧(Routing<br>Table)           | 高度なマルウェア防御サービスで使用されるルーティングテーブル。アプラ<br>イアンスのネットワークインターフェイスタイプ(管理またはデータ)に関<br>連付けられています。アプライアンスで管理インターフェイスと1つ以上の<br>データインターフェイスがイネーブルになっている場合は、[管理<br>(Management)]または[データ(Data)]を選択できます。                                   |

| オプション                                                                   | 説明                                                                                                    |
|-------------------------------------------------------------------------|----------------------------------------------------------------------------------------------------|
| ファイル レピュテーショ<br>ン用の SSL 通信(SSL<br>Communication for File<br>Reputation) | デフォルトポート (32137) ではなくポート443 で通信するには、[SSL (ポート443) の使用 (Use SSL (Port 443))]をオンにします。サーバへの SSH アクセスを有効にする方法については、Cisco AMP 仮想プライベート クラウドアプライアンスのユーザガイドを参照してください。                                                                                                    |
|                                                                         | (注) ポート 32137 で SSL 通信を行うには、ファイアウォールでこのポー<br>トを開く必要があります。                                                                                                    |
|                                                                         | このオプションを使用すると、ファイルレピュテーションサービスとの通信<br>用にアップストリーム プロキシを設定できます。オンにする場合、[サーバ<br>(Server)]、[ユーザ名(Username)]、[パスフレーズ(Passphrase)]に適切<br>な情報を入力します。                                                                                                    |
|                                                                         | [SSL(ポート 443)の使用(Use SSL (Port 443))] がオンにされている場合、<br>[証明書検証の緩和(Relax Certificate Validation)] もオンにすると、(トンネ<br>ルプロキシサーバの証明書に信頼できるルート認証局の署名がない場合に)<br>標準の証明書検証をスキップできます。たとえば信頼できる内部トンネル プ<br>ロキシ サーバの自己署名証明書を使用している場合は、このオプションをオ<br>ンにします。                                                                                                    |
|                                                                         | <ul> <li>(注) [ファイルレピュテーションの詳細設定(Advanced Settings for File Reputation)]の[ファイルレピュテーションのSSL通信(SSL Communication for File Reputation)]セクションで[SSL(ポート443)の使用(Use SSL(Port 443))]をオンにした場合、Webインターフェイスの[ネットワーク(Network)]&gt;[証明書(カスタム認証局)(Certificates (Custom Certificate Authorities))]を使用して AMP オンプレミスレピュテーションサーバ CA 証明書を追加する必要があります。この証明書をサーバから取得します([設定(Configuration)]&gt;[SSL]&gt;[クラウドサーバ(Cloud server)]&gt;[ダウンロード(download)])。</li> </ul> |
| ハートビート間隔<br>(Heartbeat Interval)                                        | レトロスペクティブなイベントを確認するためのpingの送信頻度(分単位)。                                                                                                    |
| レピュテーションしきい値<br>(Reputation Threshold)                                  | 許容されるファイルレピュテーションスコアの上限。スコアがこのしきい値<br>を超えた場合は、ファイルが感染していることを示しています。                                                                                                    |
|                                                                         | ・クラウドサービスの値を使用(60)(Use value from Cloud Service (60))                                                                                                    |
|                                                                         | •[カスタム値の入力(Enter Custom Value)]: デフォルトでは 60 に設定さ<br>れます。                                                                                                    |
| クエリー タイムアウト<br>(Query Timeout)                                          | レピュテーション クエリーがタイムアウトになるまでの経過秒数。                                                                                                    |
| 処理のタイムアウト<br>(Processing Timeout)                                       | ファイルの処理がタイムアウトになるまでの経過秒数。                                                                                                    |

| オプション                                                     | 説明                                                |
|-----------------------------------------------------------|---------------------------------------------------|
| ファイル レピュテーショ<br>ン クライアント ID(File<br>Reputation Client ID) | ファイル レピュテーション サーバ上のこのアプライアンスのクライアント<br>ID(読み取り専用) |

(注) このセクションの他の設定は、シスコのサポートのガイダンスなしに変更しないでください。

ステップ6 ファイル分析にクラウドサービスを使用する場合は、[ファイル分析の詳細設定(Advanced Settings for File Analysis)]パネルを展開し、必要に応じて次のオプションを調整します。

| オプション                                          | 説明                                                                                                    |
|------------------------------------------------|----------------------------------------------------------------------------------------------------|
| ファイル分析サーバのURL<br>(File Analysis Server<br>URL) | 外部クラウド サーバの名前(URL)、または [プライベート分析クラウド<br>(Private analysis cloud)]を選択します。                                                                                                    |
|                                                | 外部クラウドサーバを指定する場合、アプライアンスに物理的に近いサーバ<br>を選択します。新たに使用可能になったサーバは、標準の更新プロセスを使<br>用して、このリストに定期的に追加されます。                                                                                                    |
|                                                | ファイル分析にオンプレミス Cisco AMP Threat Grid アプライアンスを使用するプライベート分析クラウドを選択し、次の情報を入力します。                                                                                                    |
|                                                | ・[サーバ(Server)] : オンプレミス プライベート分析クラウド サーバの<br>URL。                                                                                                    |
|                                                | <ul> <li>[認証局(Certificate Authority)]: [シスコのデフォルト認証局を使用する<br/>(Use Cisco Default Certificate Authority)]または[アップロードした認証<br/>局を使用する(Use Uploaded Certificate Authority)]を選択します。</li> </ul>                |
|                                                | [アップロードした認証局を使用する(Use Uploaded Certificate Authority)]<br>を選択する場合、[参照(Browse)]をクリックし、このアプライアンス<br>とプライベートクラウドアプライアンスとの間の暗号化通信に使用する<br>有効な証明書ファイルをアップロードします。これは、プライベートク<br>ラウドサーバで使用される証明書と同じである必要があります。 |
| ファイル分析クライアント<br>ID(File Analysis Client<br>ID) | ファイル分析サーバ上のこのアプライアンスのクライアント ID(読み取り専<br>用)                                                                                                    |

- **ステップ7** (任意)ファイルレピュテーション判定結果の値にキャッシュ有効期限を設定する場合は、[キャッシュ設定 (Cache Settings)]パネルを展開します。
- ステップ8 変更を送信し、保存します。
- **ステップ9** オンプレミスの Cisco AMP Threat Grid アプライアンスを使用している場合は、AMP Threat Grid アプライア ンスでこのアプライアンスのアカウントをアクティブにします。

「ユーザ」アカウントをアクティブにするための完全な手順は、AMP Threat Grid のドキュメントで説明しています。

- a) ページセクションの下部に表示されたファイル分析クライアント ID を書き留めます。ここにはアク ティブ化する「ユーザ」が表示されます。
- b) AMP Threat Grid アプライアンスにサインインします。
- c) [ようこそ... (Welcome...)]>[ユーザの管理 (Manage Users)]を選択し、[ユーザの詳細 (User Details)] に移動します。
- d) Web セキュリティ アプライアンスのファイル分析クライアント ID に応じた「ユーザ」アカウントを 指定します。
- e) アプライアンスの「ユーザ」アカウントをアクティブにします。

### 重要:ファイル分析設定に必要な変更

新しいパブリック クラウド ファイル分析サービスを使用する場合は、次の説明を読み、デー タセンターの分離を維持するようにしてください。

- 既存のアプライアンスのグループ化情報は、新しいファイル分析サーバには保存されません。新しいファイル分析サーバでアプライアンスを再グループ化する必要があります。
- ファイル分析隔離エリアに隔離されたメッセージは、保存期間が経過するまで保存されます。隔離エリアでの保存期間が経過すると、メッセージはファイル分析隔離エリアから解放され、AMPエンジンによって再スキャンされます。その後、ファイルは分析のために新しいファイル分析サーバにアップロードされますが、メッセージがもう一度ファイル分析隔離エリアに送信されることはありません。

#### 詳細については、

http://www.cisco.com/c/en/us/support/security/amp-threat-grid-appliances/products-installation-guides -list.html から Cisco AMP Thread Grid のマニュアルを参照してください。

# (パブリック クラウド ファイル分析サービスのみ)アプライアンス グループの設定

組織のすべてのコンテンツ セキュリティ アプライアンスで、組織内の任意のアプライアンス から分析用に送信されるファイルに関するクラウド内の分析結果の詳細が表示されるようにす るには、すべてのアプライアンスを同じアプライアンスグループに結合する必要があります。

(注) マシンレベルでアプライアンスのグループを設定できます。アプライアンスのグループは、クラスタレベルで設定することはできません。

ステップ1 [セキュリティサービス (Security Services)]>[マルウェア対策とレピュテーション (Anti-Malware and Reputation)]を選択します。

- **ステップ2** [ファイル分析クラウドレポートのためのアプライアンスのグループ化(Appliance Grouping for File Analysis Cloud Reporting)] セクションで、ファイル分析クラウドレポート グループ ID を入力します。
  - •これがグループに追加されている最初のアプライアンスである場合、グループにわかりやすいIDを指 定します。
  - ・この ID は大文字と小文字が区別され、スペースを含めることはできません。
  - ・指定した ID は、分析用にアップロードしたファイルのデータを共有するすべてのアプライアンスで同じである必要があります。ただし、ID は以降のグループ アプライアンスでは検証されません。
  - •不正なグループ ID を入力したか、または他の何らかの理由でグループ ID を変更する必要がある場合 は、Cisco TAC に問い合わせる必要があります。
  - この変更はすぐに反映されます。コミットする必要はありません。
  - グループ内のすべてのアプライアンスがクラウド内の同じファイル分析サーバを使用するように設定 する必要があります。
  - •1つのアプライアンスは、1つのグループだけに属することができます。
  - いつでもグループにマシンを追加できますが、追加できるのは一度のみです。
- **ステップ3** [アプライアンスをグループに追加(Add Appliance to Group)]をクリックします。

### 分析グループ内のアプライアンスの確認

- ステップ1 [セキュリティサービス (Security Services)]>[マルウェア対策とレピュテーション (Anti-Malware and Reputation)]を選択します。
- **ステップ2** [ファイル分析クラウドレポートの用のアプライアンスのグループ化(Appliance Grouping for File Analysis Cloud Reporting)]セクションで、[グループ内のアプライアンスの表示(View Appliances in Group)]をクリックします。
- ステップ3 特定のアプライアンスのファイル分析クライアント ID を表示するには、以下の場所を参照します。

| アプライアンス                  | ファイル分析クライアント ID の場所                                                                                                    |
|--------------------------|----------------------------------------------------------------------------------------------------|
| E メール セキュリティ アプ<br>ライアンス | [セキュリティサービス(Security Services)]>[ファイルレピュテーション<br>と分析(File Reputation and Analysis)] ページの [ファイル分析の詳細設定<br>(Advanced Settings for File Analysis)] セクション  |
| Web セキュリティ アプライ<br>アンス   | [セキュリティ サービス(Security Services)]>[マルウェア対策とレピュ<br>テーション(Anti-Malware and Reputation)] ページの [ファイル分析の詳細<br>設定(Advanced Settings for File Analysis)] セクション |

| アプライアンス             | ファイル分析クライアント ID の場所                                                                                                    |
|---------------------|----------------------------------------------------------------------------------------------------|
| セキュリティ管理アプライア<br>ンス | [管理アプライアンス (Management Appliance)]>[集約管理サービス<br>(Centralized Services)]>[セキュリティアプライアンス (Security<br>Appliances)]ページの下部 |

# アクセス ポリシーごとのファイル レピュテーションおよび分析サー ビスのアクションの設定

- **ステップ1** [Web セキュリティ マネージャ(Web Security Manager)]>[アクセス ポリシー(Access Policies)]を選択 します。
- **ステップ2** テーブルの [マルウェア対策とレピュテーション (Anti-Malware and Reputation)]列にあるポリシーのリン クをクリックします。
- ステップ3 [高度なマルウェア防御設定(Advanced Malware Protection Settings)] セクションで、[ファイル レピュテー ション フィルタリングとファイル分析を有効にする(Enable File Reputation Filtering and File Analysis)]を 選択します。

ファイル分析がグローバルにイネーブルになっていない場合は、ファイルレピュテーションフィルタリン グだけが表示されます。

**ステップ4** [悪意のある既知の高リスクファイル (Known Malicious and High-Risk Files)]に対してアクション ([モニ タ (Monitor)] または [ブロック (Block)]) を選択します。

デフォルトは[モニタ (Monitor)]です。

ステップ5 変更を送信し、保存します。

### 高度なマルウェア防御の問題に関連するアラートの受信の確認

高度なマルウェア防御に関連するアラートを送信するようにアプライアンスが設定されている ことを確認します。

以下の場合にアラートを受信します。

| アラートの説明                                                                                                    | タイプ(Type)                 | 重大度(Severity) |
|----------------------------------------------------------------------------------------------------|---------------------------|---------------|
| オンプレミス(プライベート クラウド)の<br>Cisco AMP Threat Grid への接続をセットアッ<br>プし、以下に説明されているようにアカウン<br>トをアクティブ化する必要があります。ファ<br>イル レピュテーションと分析サービスの有効<br>化と設定(11ページ) | マルウェア対策<br>(Anti-Malware) | 警告            |
| 機能キーが期限切れになりました                                                                                                    | (すべての機能に対す                | る標準)          |
| ファイル レピュテーションまたはファイル分<br>析サービスに到達できません。                                                                                                    | マルウェア対策<br>(Anti-Malware) | 警告            |
| クラウドサービスとの通信が確立されました。                                                                                                    | マルウェア対策<br>(Anti-Malware) | 情報 (Info)     |
|                                                                                                    |                           | 情報 (Info)     |
| ファイル レピュテーションの判定が変更され<br>ました。                                                                                                    | マルウェア対策<br>(Anti-Malware) | 情報 (Info)     |
| 分析用に送信できるファイル タイプが変更さ<br>れた。新しいファイル タイプのアップロード<br>をイネーブルにできます。                                                                                   | マルウェア対策<br>(Anti-Malware) | 情報(Info)      |
| ー部のファイル タイプの分析を一時的に利用<br>できません。                                                                                                    | マルウェア対策<br>(Anti-Malware) | 警告            |
| サポートされているすべてのファイルタイプ<br>の分析が一時停止後に復旧されます。                                                                                                    | マルウェア対策<br>(Anti-Malware) | 情報 (Info)     |

### 関連項目

- ファイルレピュテーションサーバまたはファイル分析サーバへの接続失敗に関する各種 アラート (23ページ)
- ・ファイルの脅威判定の変更時のアクションの実行 (22ページ)

## 高度なマルウェア防御機能の集約管理レポートの設定

セキュリティ管理アプライアンスでレポートを集約管理する場合は、管理アプライアンスに関 するオンライン ヘルプまたはユーザ ガイドの Web レポーティングの章の高度なマルウェア防 御に関するセクションで、重要な設定要件を確認してください。

# ファイルレピュテーションおよびファイル分析のレポー トとトラッキング

- •SHA-256 ハッシュによるファイルの識別 (19ページ)
- •ファイルレピュテーションとファイル分析レポートのページ (20ページ)
- •その他のレポートでのファイルレピュテーションフィルタデータの表示 (21ページ)
- •Web トラッキング機能と高度なマルウェア防御機能について (21ページ)

### SHA-256 ハッシュによるファイルの識別

ファイル名は簡単に変更できるため、アプライアンスはセキュア ハッシュ アルゴリズム (SHA-256)を使用して、各ファイルの ID を生成します。アプライアンスが名前の異なる同 じファイルを処理する場合、すべてのインスタンスが同じ SHA-256 として認識されます。複 数のアプライアンスが同じファイルを処理する場合、ファイルのすべてのインスタンスには同 じ SHA-256 ID があります。

ほとんどのレポートでは、ファイルはその SHA-256 値でリストされます(短縮形式)。組織のマルウェアインスタンスに関連付けられたファイル名を特定するには、[レポート

(Reporting)]>[高度なマルウェア防御(Advanced Malware Protection)]を選択し、テーブルのSHA-256 リンクをクリックします。関連付けられたファイル名が詳細ページに表示されます。

# ファイル レピュテーションとファイル分析レポートのページ

| レポート                                                    | 説明                                                                                                    |
|---------------------------------------------------------|----------------------------------------------------------------------------------------------------|
| [高度なマル<br>ウェア防御<br>(Advanced<br>Malware<br>Protection)] | ファイルレビュテーションサービスによって特定されたファイルベースの<br>脅威を示します。                                                                                                    |
|                                                         | 各 SHA にアクセスしようとしたユーザ、およびその SHA-256 に関連付けら<br>れたファイル名を表示するには、テーブルの SHA-256 リンクをクリックし<br>ます。                                                              |
|                                                         | [マルウェア脅威ファイルの詳細(Malware Threat File Details)]レポートページの下部にあるリンクをクリックすると、レポート用に選択された時間範囲<br>に関係なく使用可能な最大時間範囲内に検出された、Webトラッキング内<br>のファイルのすべてのインスタンスが表示されます。 |
|                                                         | 判定が変更されたファイルについては、[AMP判定のアップデート(AMP<br>Verdict Updates)] レポートを参照してください。これらの判定は、[高度な<br>マルウェア防御(Advanced Malware Protection)] レポートに反映されませ<br>ん。          |
|                                                         | (注) 圧縮/アーカイブファイルから抽出したファイルの1つが悪意のあるファイルである場合は、圧縮/アーカイブファイルの SHA 値だけが [高度なマルウェア防御(Advanced Malware Protection)] レポートに含まれます。                              |
| [高度なマル<br>ウェア防御                                         | 分析用に送信された各ファイルの時間と判定(または中間判定)を表示しま<br>す。                                                                                                    |
| (Advanced<br>Malware<br>Protection)]に<br>おけるファイル<br>分析  | Cisco AMP Threat Grid アプライアンスでホワイトリスティングされたファイ<br>ルは、「正常(clean)」として表示されます。ホワイトリストについては、<br>AMP Threat Grid のオンライン ヘルプを参照してください。                         |
|                                                         | 1000 を超えるファイル分析結果を表示するには、データを .csv ファイルと<br>してエクスポートします。                                                                                                |
|                                                         | ドリル ダウンすると、各ファイルの脅威の特性およびスコアを含む詳細な<br>分析結果が表示されます。                                                                                                    |
|                                                         | また、分析を実行した AMP Threat Grid アプライアンスまたはクラウドサー<br>バで SHA に関する追加の詳細を直接表示するには、SHA を検索するか、ま<br>たはファイル分析の詳細ページ下部にある Cisco AMP Threat Grid リンクを<br>クリックします。     |
|                                                         | <ul> <li>(注) 圧縮/アーカイブファイルから抽出したファイルが分析用に送信される場合は、それらの抽出ファイルの SHA 値だけが [ファイル分析(File Analysis)] レポートに含まれます。</li> </ul>                                    |

| レポート                                                               | 説明                                                                                                    |
|--------------------------------------------------------------------|----------------------------------------------------------------------------------------------------|
| [高度なマル<br>ウェア防御<br>(Advanced<br>Malware<br>Protection)] の<br>判定の更新 | このアプライアンスにより処理されており、かつトランザクションが処理された時点以降に判定が変更されたファイルの一覧を示します。この状況の詳細については、ファイル脅威判定のアップデート (2ページ)を参照してください。                                        |
|                                                                    | 1000 を超える判定アップデートを表示するには、データを.csv ファイルと<br>してエクスポートします。                                                                                            |
|                                                                    | 1 つの SHA-256 に対して判定が複数回変わった場合は、判定履歴ではなく<br>最新の判定のみがこのレポートに表示されます。                                                                                  |
|                                                                    | SHA-256 リンクをクリックすると、レポート用に選択された時間範囲に関係なく、使用可能な最大時間範囲において、この SHA-256 が含まれたすべてのトランザクションの Web トラッキング結果が表示されます。                                        |
|                                                                    | (レポートで選択されている時間範囲に関係なく)設定可能な最大時間範囲<br>内において特定の SHA-256 を含む影響を受けるすべてのトランザクション<br>を表示するには、[マルウェア脅威ファイル (Malware Threat Files)]ページ<br>下部のリンクをクリックします。 |

# その他のレポートでのファイル レピュテーション フィルタ データの 表示

該当する場合は、ファイルレピュテーションおよびファイル分析のデータを他のレポートでも 使用できます。デフォルトでは、[高度なマルウェア防御でブロック (Blocked by Advanced Malware Protection)]列はアプライアンス レポートに表示されません。追加カラムを表示する には、テーブルの下の[列 (Columns)]リンクをクリックします。

[ユーザの場所別のレポート(Report by User Location)]に[高度なマルウェア防御(Advanced Malware Protection)]タブが含まれています。

### Web トラッキング機能と高度なマルウェア防御機能について

Web トラッキングでファイル脅威情報を検索するときには、以下の点に注意してください。

- ファイル レピュテーション サービスにより検出された悪意のあるファイルを検索するには、Webメッセージトラッキングの[詳細設定(Advanced)]セクションの[マルウェア脅威(Malware Threat)]エリアの[マルウェアカテゴリでフィルタ(Filter by Malware Category)]オプションで[既知の悪意のある、リスクが高いファイル(Known Malicious and High-Risk Files)]を選択します。
- Webトラッキングには、ファイルレビュテーション処理に関する情報と、トランザクションメッセージの処理時点で戻された元のファイルレビュテーション判定だけが含まれます。たとえば最初にファイルが正常であると判断され、その後、判定のアップデートでそのファイルが悪質であると判断された場合、正常の判定のみがトラッキング結果に表示されます。

クリーンな添付ファイルおよびスキャンできない添付ファイルの情報は表示されません。

検索結果の [ブロック - AMP (Block - AMP)]は、ファイルのレピュテーション判定が原因でトランザクションがブロックされたことを意味します。

トラッキングの詳細に表示される [AMP 脅威スコア (AMP Threat Score)]は、ファイルを 明確に判定できないときにクラウドレピュテーションサービスが提示するベストエフォー ト型のスコアです。この場合のスコアは1~100です (AMP 判定が返された場合、また はスコアがゼロの場合は [AMP 脅威スコア (AMP Threat Score)]を無視してください)。 アプライアンスはこのスコアをしきい値スコア ([セキュリティサービス (Security Services)] >[マルウェア対策とレピュテーション (Anti-Malware and Reputation)]ページで設定)と 比較して、実行するアクションを決定します。デフォルトでは、スコアが 60~100の場 合に悪意のあるファイルと見なされます。デフォルトのしきい値スコアを変更することは お勧めしません。WBRS スコアはファイルのダウンロード元となったサイトのレピュテー ションです。このスコアはファイル レピュテーションとは関係ありません。

- ・判定のアップデートは[AMP判定のアップデート(AMP Verdict Updates)]レポートでのみ 使用できます。Webトラッキングの元のトランザクションの詳細は、判定の変更によっ て更新されません。特定のファイルに関連するトランザクションを確認するには、判定 アップデートレポートで SHA-256 リンクをクリックします。
- •分析結果や分析用にファイルが送信済みかどうかといった、ファイル分析に関する情報は [ファイル分析 (File Analysis)]レポートにのみ表示されます。

分析済みファイルのその他の情報は、クラウドまたはオンプレミスのファイル分析サー バーから入手できます。ファイルについて使用可能なすべてのファイル分析情報を確認す るには、[レポート(Reporting)]>[ファイル分析(File Analysis)]を選択し、ファイルで 検索する SHA-256 を入力するか、または Web トラッキングの詳細で SHA-256 リンクをク リックします。ファイル分析サービスによってソースのファイルが分析されると、その詳 細を表示できます。分析されたファイルの結果だけが表示されます。

分析目的で送信されたファイルの後続インスタンスがアプライアンスにより処理される場合、これらのインスタンスは、Webトラッキング検索結果に表示されます。

# ファイルの脅威判定の変更時のアクションの実行

- ステップ1 [AMP 判定のアップデート (AMP Verdict updates)] レポートを表示します。
- ステップ2 該当する SHA-256 リンクをクリックします。エンドユーザに対してアクセスが許可されていたファイルに 関連するすべてのトランザクションの Web トラッキング データが表示されます。
- **ステップ3**トラッキングデータを使用して、侵害された可能性があるユーザと、違反に関連するファイルの名前や ファイルのダウンロード元 Web サイトなどの情報を特定します。
- ステップ4 ファイルの脅威の動作を詳細に把握するために、[ファイル分析(File Analysis)] レポートを検証して、この SHA-256 が分析用に送信されたかどうかを確認します。

### 次のタスク

### 関連項目

ファイル脅威判定のアップデート (2ページ)

# ファイルレピュテーションと分析のトラブルシューティ ング

- ログファイル (Log Files) (23 ページ)
- ファイルレピュテーションサーバまたはファイル分析サーバへの接続失敗に関する各種 アラート (23ページ)
- API キーのエラー(オンプレミスのファイル分析) (24 ページ)
- •ファイルが予想どおりにアップロードされない (24ページ)
- ・クラウド内のファイル分析の詳細が完全でない(25ページ)
- ・分析のために送信できるファイルタイプに関するアラート (25 ページ)

### ログファイル(Log Files)

ログの説明:

- AMP と amp は、ファイル レピュテーション サービスまたはエンジンを示しています。
- Retrospective は判定のアップデートを示しています。
- VRT と sandboxing はファイル分析サービスを示しています。

ファイル分析を含む高度なマルウェア防御に関する情報は、アクセス ログまたは AMP エンジンのログに記録されます。 詳細については、ログによるシステム アクティビティのモニタリングに関する章を参照してください。

ログメッセージ「ファイル レピュテーション クエリーに対する受信応答(Response received for file reputation query)」の「アップロードアクション(upload action)」の値は以下のように なります。

- ・0:レビュテーションサービスがファイルを認識しています。分析目的で送信しないでください。
- •1:送信します
- ・2:レビュテーションサービスがファイルを認識しています。分析目的で送信しないでください。

# ファイル レピュテーション サーバまたはファイル分析サーバへの接 続失敗に関する各種アラート

問題

ファイル レピュテーション サービスまたは分析サービスへの接続の失敗に関するアラートをいくつか受信した。(単一のアラートは一時的な問題のみを示していることがあります)。

#### ソリューション

- •ファイルレピュテーションと分析サービスとの通信の要件(6ページ)に記載されている要件を満たしていることを確認します。
- アプライアンスとクラウドサービスとの通信を妨げている可能性があるネットワークの問題を確認します。
- •[クエリータイムアウト (Query Timeout)]の値を大きくします。

[セキュリティサービス (Security Services)] > [マルウェア対策とレピュテーション (Anti-Malware and Reputation)]を選択します。[高度なマルウェア防御サービス (Advanced Malware Protection Services)] セクションの[詳細設定 (Advanced settings)]エリアの[クエ リタイムアウト (Query Timeout)]の値。

## API キーのエラー (オンプレミスのファイル分析)

#### 問題

ファイル分析レポートの詳細を表示しようとした場合や、分析用ファイルをアップロードする のに Web セキュリティ アプライアンスを AMP Threat Grid サーバに接続できない場合は、API キーのアラートを受信します。

#### ソリューション

このエラーは、AMP Threat Grid サーバのホスト名を変更し、AMP Threat Grid サーバの自己署 名証明書を使用する場合に発生します。また、他の状況でも発生する可能性があります。この 問題を解決するには、次の手順を実行します。

- ・新しいホスト名がある AMP Threat Grid アプライアンスから新しい証明書を生成します。
- •Web セキュリティアプライアンスに新しい証明書をアップロードします。
- AMP Threat Grid アプライアンスの API キーをリセットします。手順については、AMP Threat Grid アプライアンスのオンライン ヘルプを参照してください。

#### 関連項目

・ファイルレピュテーションと分析サービスの有効化と設定(11ページ)

### ファイルが予想どおりにアップロードされない

#### 問題

ファイルが予想どおりに評価または分析されていません。アラートまたは明らかなエラーはありません。

#### ソリューション

以下の点に注意してください。

- ファイルが他のアプライアンスによる分析用に送信されているために、すでにファイル分析サーバ、またはそのファイルを処理するアプライアンスのキャッシュに存在している可能性があります。
- [セキュリティサービス (Security Services)]>[マルチウェア対策とレピュテーション (Anti-Malware and Reputation)]ページの [DVS エンジンオブジェクト スキャンの制限 (DVS Engine Object Scanning Limits)]ページで設定した最大ファイルサイズの制限を確認します。この制限は、高度なマルウェア防御機能に適用されます。

## クラウド内のファイル分析の詳細が完全でない

### 問題

パブリック クラウド内の完全なファイル分析結果は、組織のその他の Web セキュリティ アプ ライアンスからアップロードされたファイルでは取得できません。

#### ソリューション

ファイルの分析結果データを共有するすべてのアプライアンスをグループ化してください。 (パブリッククラウドファイル分析サービスのみ)アプライアンスグループの設定(15ページ)を参照してください。この設定は、グループの各アプライアンスで実行する必要があります。

## 分析のために送信できるファイル タイプに関するアラート

### 問題

ファイル分析のために送信できるファイルタイプに関する重大度情報のアラートを受け取れま す。

#### ソリューション

このアラートは、サポートされているファイルタイプが変更された場合、またはアプライアン スがサポート対象のファイルタイプを確認する場合に送信されます。これは、以下の場合に発 生する可能性があります。

- ・自分または別の管理者が分析に選択したファイルタイプを変更した。
- ・サポート対象のファイルタイプがクラウドサービスでの可用性に基づいて一時的に変更 された。この場合、アプライアンスで選択されたファイルタイプのサポートは可能な限り 迅速に復旧されます。どちらのプロセスも動的であり、ユーザによるアクションは必要あ りません。
- •アプライアンスがたとえば AsyncOS のアップグレードの一環として再起動している。

分析のために送信できるファイル タイプに関するアラート